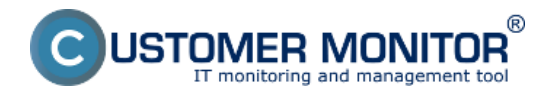

The main purpose of Watches in the solution Customer Monitor is to track values and states of IT system functions in real time, with notification of limit or erroneous values. Watches have a huge share on the main purpose of CM, which is to early and accurately determine errors, thus ensuring a smooth operation of computer equipment. Exact procedure of setup and description of the individual sections of Watches can be found in the section Introduction to setup of Online monitoring - Watches [1].

In this section we'll show you, where you can check the states of Watches, directly through C-MonitorConsole, but also through CM Portal, as well as view logs and history of the process of Watches.

#### View of the current state of Watch through C-Monitor client and CM Portal

States of set-up Watches may be viewed directly in the console, in the item Watches State, in the section C-Monitor Runtime Information, as is displayed on the following image

# Description of columns of a Watch's current state:

**Name/Short Name -** name of the Watch and its abbreviation, a green circle means that the Watch is in state OK, red - Fail, gray - Unknown

Value - values that are evaluated by the Watch

State Evaluated - date and time of when the current state of the Watch was evaluated

Last State Change - the last change of the Watch's state

**State Description -** conditions to determine the state, which are evaluated along with the currently taken values

| MonitorConsole                                                                                            |                                                                                               |                                                                                            |                              |                              | _ 0 <b>_ X</b>                                                                                                    |
|----------------------------------------------------------------------------------------------------|-----------------------------------------------------------------------------------------------|--------------------------------------------------------------------------------------------|------------------------------|------------------------------|----------------------------------------------------------------------------------------------------|
| C-Monitor Tools Help                                                                                      |                                                                                               |                                                                                            | Ψ.                           | tches State                  | 5                                                                                                    |
| Ø Settings                                                                                                |                                                                                               |                                                                                            |                              |                              |                                                                                                    |
| Scheduler                                                                                                 | Name / Shot Name                                                                              | Value                                                                                      | State Evaluated              | Last State Change            | State Description                                                                                                    |
| Watches                                                                                                   | <ul> <li>monitoring</li> <li>W1</li> </ul>                                                    | DPU Cove #0 = 53 °C<br>DPU Cove #1 = 54 °C<br>HDD S1390042 DAS = 36 °C                     | 5. Dec 2012<br>Wed, 15:43:41 | 4. Dec 2012<br>Tue, 8:21:43  | DK - because all conditions are hue<br>■ TRUE - Hw. Mon.: CPU Core #0(53 °C) < 75 °C (5, 12, 2012 15:43.39)<br>■ TRUE - Hw. Mon.: CPU Core #0(174 °C) < 75 °C (5, 12, 2012 15:43.39)<br>■ TRUE - Hw. Mon.: CPU Core #0(174 °C) < 75 °C (5, 12, 2012 15:43.39) |
| C-Monitor Runtime Information                                                                             |                                                                                               | HDD ST990042 045 = 36 °C                                                                   |                              |                              | <ul> <li>TRUE - Hw. Mon. : HDD ST950042 0AS [36 'C] &lt; 55 'C (5. 12. 2012 15:43:39)</li> </ul>                                                                                                    |
| Waiting Tasko<br>Running Tasko                                                                            |                                                                                               | Durrent Vollage = 12.09 V                                                                  |                              |                              | <ul> <li>TRUE - Hw. Mon. : HDD 5T 850042 0A5 [36 'C] &lt; 55 'C (5, 12, 2012 15:43:39)</li> <li>TRUE - Hw. Mon. : Cwreni Voltage (12:09 V) IN &lt;11.650:12.880; V (5, 12, 2012 15:4</li> </ul>                                                               |
| Watches State<br>Watches Durent Log                                                                       | Hiesto na disku<br>W2                                                                         | Free Space C:\ = 67.86 GB                                                                  | 5. Dec 2012<br>Wed, 15:43:41 | 5. Dec 2012<br>Wed, 15:33:41 | <ul> <li>DK - because all conditions are true</li> <li>TRUE - Free Space on "CA" (\$7.86 GB) &gt; 10 GB</li> </ul>                                                                                                    |
| C-Monitor Dunent Log<br>System Runtime                                                                    | <ul> <li>aktivita disku<br/>W3</li> </ul>                                                     | Disk Activity = 7%                                                                         | 5. Dec 2012<br>Wed, 15:43:41 | 5. Dec 2012<br>Wed, 15:40:41 | DK - because all conditions are true<br>TRUE - Disk Activity "1(7%) < 90%                                                                                                    |
| 🖸 Emails                                                                                                  | CPU wage                                                                                      | CPU System = 0%                                                                            | 5. Dec 2012                  | 5. Dec 2012                  | DK - because all conditions are true                                                                                                    |
| Envalo horn Tacks, Watches waiting for serve                                                              | W4                                                                                            |                                                                                            | Wed, 15:43:41                | Wed, 15/38/41                | TRUE - CPU Usage "Sjuten" (0%) < 80%                                                                                                    |
| Received, processed Entailo<br>Entailo waiting for sending<br>Entailo - All (without waiting for sending) | HEMORY USAGE                                                                                  | Used Phys.M.S. = 2.61 GB                                                                   | 5. Dec 2012<br>Wed, 15:42:41 | 5. Dec 2012<br>Wed, 15:43:41 | FALL - because at least one condition to false<br>FALSE - Menory Usage "Used Physik S." (251 GB) < 2500 MB                                                                                                    |
| Sent Elinails - E-Monitor System Mescage                                                                  | <                                                                                             |                                                                                            |                              |                              |                                                                                                    |
| Sent Einalis - User and System tasko Piec<br>Sent Einalis - Responses to DM queries                       | Name: monitoring                                                                              |                                                                                            |                              |                              |                                                                                                    |
| Not Sent Emails - Disabled<br>Not Sent Emails - Failed                                                    | Short Name: W1                                                                                |                                                                                            |                              |                              |                                                                                                    |
| 1 History                                                                                                 | CPU Core #0 53 °C                                                                             |                                                                                            |                              |                              |                                                                                                    |
| Executed Tasks<br>E-Monitor Execution. C-Monitor Log History<br>Watches History                           | CPU Core #1 54 °C<br>HDD ST959942 0A.5 36 '<br>HDD ST959942 0A.5 36 '<br>Current Voltage 12.0 | c<br>c<br>e v                                                                              |                              |                              | -                                                                                                    |
| System Info<br>Network Info                                                                               | State Description<br>OK - because all conditions are                                          | true                                                                                       |                              |                              | u u                                                                                                    |
| Waiting Tasko History<br>Execution Fails                                                                  | TRUE - Hw Jilon. : CPU Core 3<br>> TRUE - Hw Jilon. : CPU Core 3                              | #0 (53 °C) < 75 °C (5. 12. 2012 16:43:39)<br>#1 (54 °C) < 75 °C (5. 12. 2012 16:43:39)     |                              |                              |                                                                                                    |
| Modules logs                                                                                              | TRUE - Hw Mon. : HDD ST95<br>TRUE - Hw Mon. : HDD ST95                                        | 1942 0A8 (36 °C) < 55 °C (5, 12, 2912 15:4)<br>1942 0A8 (36 °C) < 55 °C (5, 12, 2912 15:4) | 139)                         |                              |                                                                                                    |
| C-BeckupPlus Logs                                                                                         | > TRUE - Hw.Mon. : Current Vi                                                                 | tage (12.09 V) N <11.650;12.880> V (5. 12                                                  | 2. 2012 15:43:39)            |                              |                                                                                                    |
| C-Insegn Logs<br>C-vnwBackup Logs                                                                         | Evaluated at Wed, S.<br>State Changed at Tue, 4. D                                            | Deo 2012, 15:43:41<br>eo 2012, 8:21:43                                                     |                              |                              |                                                                                                    |

Image: Zobrazenie stavu watchu

Information are transferred to CM portal with a few second delay, so you can also use the interface of CM portal to check states. States of Watches can be found at *Presentation and Evaluation -> Presentation -> Watches(Online monitoring) ->* search for a concrete Watch through the upper filter, as displayed on the next image. By pressing the button *Edit*, you can change evaluation parameters

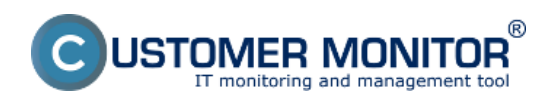

etc. By clicking on the Watch's Name, you'll get a view of the Watch's process history in a table or graphic form.

|                                                                                                    |                                |                                                                                                    |                         | ×                                                                                                    | 📜 🔤 Úve                                                                                                    | xdný prehľad              | € Ro                       | edit <b>?</b> Man | ual 🥹                      | Odhlásiť   |
|----------------------------------------------------------------------------------------------------|--------------------------------|----------------------------------------------------------------------------------------------------|-------------------------|----------------------------------------------------------------------------------------------------|----------------------------------------------------------------------------------------------------|---------------------------|----------------------------|-------------------|----------------------------|------------|
|                                                                                                    | Admin zóna                     | Prehliadanie a<br>Vyhodnotenie Gustom                                                                                                    | er Desk                 | Communicator                                                                                                    |                                                                                                    |                           |                            | Operátor: Hen     | o operátora                | C          |
| - Zballf vielto - Mozballf vielto                                                                                                    | 📕 Watches (O                   | nline monitoring)                                                                                                    |                         |                                                                                                    |                                                                                                    |                           |                            |                   |                            | ? 9        |
| - Upozornenia                                                                                                    | Społożnosť                     | Počitač &<br>Umiestnenie                                                                                                    | Zoradii' po             | dfa CM-ID 💌                                                                                                    | Zoradii' Watches po                                                                                                    | dia Rosvita               |                            |                   |                            |            |
| Poruchy<br>História porúch                                                                                                    | Meno Watchu                    | Current status                                                                                                    | Zoradit' ak             | 0 Vzostupne 💌                                                                                                    | Zoradit Watches als                                                                                                    | o Vzostup                 | ne 💌                       | Hladaf            |                            | *          |
| Poruchy na počítačoch<br>Zobrazenia                                                                                                    | Stay Heno                      | Hodnota                                                                                                    | Posledná<br>zmena stavu | Podmienky k urče                                                                                                    | niu stavu                                                                                                    | <u>CHI-ID</u><br>počítača | počitača<br><u>v sieti</u> | Umiestnenie       | online<br>spojenie<br>s CM | *          |
| Zóny<br>Watches (Online monitoring)<br>Počítsče<br>Online informácie<br>Internet bandwidth monitor<br>Zmeny na počítsči<br>Poto dokumentácia<br>Manažerské informácie | <ul> <li>monitoring</li> </ul> | CPU Core #0<br>47 *C±2 *C<br>CPU Core #1<br>48 *C±2 *C<br>HDD STB58042 0AS<br>27 *C±2 *C<br>HDD STB58042 0AS<br>27 *C±2 *C<br>Correct Voltage<br>Correct Voltage<br>12.00 Volt.00 V | 5. Dec 2012<br>14:25:47 | 0K - because all conv<br>T FILE - Hau Man, 1<br>75 ° C (6, 12, 2012 a2)<br>T FILE - Hau Man, 1<br>75 ° C (6, 12, 2012 a2)<br>T FILE - Hau Man, 1<br>(25 °C) × 55 °C (6, 12)<br>T FILE - Hau Man, 1<br>(25 °C) × 55 °C (6, 12)<br>T HILE - Hau Man, 1<br>(31 °C) × 55 °C (6, 12)<br>T HILE - Hau Man, 1<br>(31 °C) × 55 °C (6, 12)<br>T HILE - Hau Man, 1<br>(32 °C) × 55 °C (6, 12)<br>T HILE - Hau Man, 1<br>(32 °C) × 55 °C (6, 12)<br>T HILE - HAU MAN, 1<br>(32 °C) × 55 °C (6, 12)<br>T HILE - HAU MAN, 1<br>(32 °C) × 55 °C (6, 12)<br>T HILE - HAU MAN, 1<br>(32 °C) × 55 °C (6, 12)<br>T HILE - HAU MAN, 1<br>(32 °C) × 55 °C (6, 12)<br>T HILE - HAU MAN, 1<br>(32 °C) × 55 °C (6, 12)<br>T HILE - HAU MAN, 1<br>(32 °C) × 55 °C (6, 12)<br>T HILE - HAU MAN, 1<br>(32 °C) × 55 °C (6, 12)<br>T HILE - HAU MAN, 1<br>(32 °C) × 55 °C (6, 12)<br>T HILE - HAU MAN, 1<br>(32 °C) × 55 °C (6, 12)<br>T HILE - HAU MAN, 1<br>(32 °C) × 55 °C (6, 12)<br>T HILE - HAU MAN, 1<br>(32 °C) × 55 °C (6, 12) | ditions are true<br>CPU Core #0 (47 °C) <<br>253)<br>CPU Core #1 (48 °C) <<br>2553)<br>400 ST980042 &AS<br>2012 4255 S3)<br>HED ST880042 &AS<br>2012 4255 S3)<br>Lorrent Vellage (12.09<br>> V (6.12.2012 | SEANBIB                   | JURAJ-HP                   | Topolova 4,       | 6. Dec<br>2012<br>08:25:55 | Editovať z |
| Reporty<br>Prenesené dáta na ADSL a FW                                                                                                    | Illesto na disku               | Pres Space C/<br>67.79 GB:1 GB                                                                                                    | 5. Dec 2012<br>15:39:42 | OK - because all core<br>TRUE - Pres Space<br>10 G8                                                                                                    | ditions are true<br>e on "C:\" (67, 12 GB) >                                                                                                    | SEANB08                   | JURAJ-HP                   | Topolova 4,       | 6. Dec<br>2012<br>08:25:55 | Editovat   |
|                                                                                                    | aktivita disku                 | Disk Activity<br>74%±5                                                                                                    | 6. Dec 2012<br>08:25:54 | DK - because all core<br>TRUE - Disk Activit                                                                                                    | ditiona are true<br>ty ** (74%) < 90%                                                                                                    | SEANBIG                   | JURAJ-HP                   | Topolova 4,       | 6. Dec<br>2012<br>08:25:55 | Editovať   |

Image: Zobrazenie stavu watchu na CM portáli

# Current Log from Watches viewed via C-Monitor client

View of the current log from watches through C-Monitor client in MonitorConsole. Watches Current Log is displayed on the next image and it captures every change of the Watch's state.

# Description of columns of a Watch's current state:

Date Time - ddate and time of when the change of the Watch's state occured

**State change -** captures changes of Watches' states

**Name/Short Name -** name of the Watch and its abbreviation, a green circle means that the Watch is in state OK, red - Fail, gray - Unknown

Value - values that are evaluated by the Watch

**State Description -** conditions to determine the state, which are evaluated along with the currently taken values

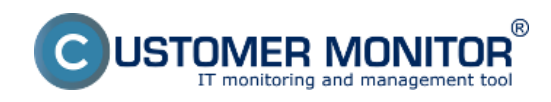

# Watches states and logs

Published on Customer Monitor (https://www.customermonitor.eu)

| MonitorConsole                                                                                                  |                              |                |                       |                                                                         |                                                                                                    |
|----------------------------------------------------------------------------------------------------|------------------------------|----------------|-----------------------|-------------------------------------------------------------------------|----------------------------------------------------------------------------------------------------|
| C-Monitor Tools Help                                                                                            |                              |                |                       | Watches Current I                                                       | Lag                                                                                                    |
| © Settings                                                                                                    | 0. 4. 2. 1                   | ilter          |                       | V                                                                       |                                                                                                    |
| Scheduler                                                                                                    | Date Time                    | State Change   | Name / Short Name     | Value                                                                   | State Description                                                                                                    |
| Watches                                                                                                    | 4. Dec 2012<br>Tue, R1613    | • • • +        | monitoring<br>W1      | CPU Cove #0 = 68 °C<br>CPU Cove #1 = 69 °C<br>HDD \$1990042 045 = 35 °C | FALLE - because at least one condition is false<br>FALSE - Howhon : CPU Cose H3 [68 °C] < 68 °C (4, 12, 2012;8:16:03)<br>FALSE - Howhon : CPU Cose H3 [68 °C] < 58 °C (4, 12, 2012;8:16:03)<br>FALSE - Howhon : CPU Cose H3 [68 °C] < 58 °C (4, 12, 2012;8:16:03)                                                                                                    |
| C-Monitor Runtime Information                                                                                   |                              |                |                       | HDD ST950042 D4S = 35 °C                                                | TRUE - Hw. Mon. : HDD ST950042 0AS [35 °C] < 55 °C (4, 12, 2012 8 16:03)                                                                                                    |
| Waiting Tasko                                                                                                   |                              |                |                       | Eurient Vollage = 12.09 V                                               | <ul> <li>TRUE - Hw. Mon. : HDD ST950042 (AS [35 'C) &lt; 55 'C (4, 12, 2012 8 16:03)</li> <li>TRUE - Hw. Mon. : ADD ST950042 (AS [35 'C) &lt; 55 'C (4, 12, 2012 8 16:03)</li> </ul>                                                                                                    |
| Running Taske                                                                                                   |                              |                |                       |                                                                         | THUE - HWLMOR. : Callent Voltage (12.09 V) IN <11.650(12.6800 V (4, 12, 2012.8.160);                                                                                                    |
| Watches State<br>Watches Durient Log                                                                            | 4. Dec 2012<br>Tue, B16.43   | • • • +        | monitoring<br>W1      | CPU Core #0 = 61 °C<br>CPU Core #1 = 63 °C                              | DK - because all conditions are true<br>TRUE - Hw. Mon. : CPU Dore #0 (61 °C) < 68 °C (4, 12, 2012 8:16:33)                                                                                                    |
| D-Monitor Dunent Log                                                                                            |                              |                |                       | HDD ST990042 04S = 35 °C                                                | <ul> <li>TRUE - Hw. Mon. : CPU Eare #1 (63 °C) &lt; 68 °C [4, 12, 2012 8:16:33]</li> <li>TRUE - Hw. Mon. : LIDD ST PERMIT AS UP (7) &lt; 85 °C (4, 12, 2012 8:16:33]</li> </ul>                                                                                                    |
| System Runtime                                                                                                  |                              |                |                       | Current Vollage = 12.09 V                                               | <ul> <li>TRUE - Hw. Man. : HDD 51550042 (AS )35 (2) &lt; 55 °C (4, 12, 2012 8, 16:33)</li> <li>TRUE - Hw. Man. : HDD 51550042 (AS )35 °C (5, 12, 2012 8, 16:33)</li> <li>TBL E - Hw. Man. : Current Visioner (12, 09 VII) &lt; (11, 670 12, 880). V(12, 2012 8, 16:33)</li> </ul>                                                                                                    |
| 🖸 Emails                                                                                                    |                              |                |                       |                                                                         | <ul> <li>These interests is considered to suggest in our state of the subset of the subset of th</li></ul> |
| Emails from Tasks, Watches waiting for send                                                                     | 4. Dec 2012                  | - 🛛 🕈 🔵 🔶      | monitoring            | CPU Cole #0 = 55 °C                                                     | DK - because all conditions are true                                                                                                    |
| Received, processed Envalue                                                                                     | Tue, 821:43                  |                | WI                    | LPU Cole #1 = 56 °C                                                     | <ul> <li>THUE - Hw. Mon. : CHU Long #0 (55 °C) &lt; 75 °C [4, 12, 2012 B21:33]</li> <li>TELIE - Hw. Mon. : CBU Long #1 (52 °C) &lt; 75 °C [4, 13, 2013 B21:23]</li> </ul>                                                                                                    |
| Emails waiting for sending                                                                                      |                              |                |                       | HDD ST990042 DAS = 36 °C                                                | <ul> <li>TBUE - Hw Mon. : CPO 50950042 0AS 136 'C) &lt; 55 'C (4, 12, 2012 8 21:33)</li> </ul>                                                                                                    |
| Enails - All (without waiting for sending)                                                                      |                              |                |                       | Durient Voltage = 12.09 V                                               | TRUE - Hw. Mon. : HDD ST 950042 0AS [36 'C] < 55 'C (4, 12, 2012 8 21:33)                                                                                                    |
| Sent Einails - D Monitor System Message<br>Sent Einails - User and System tasks Res                             |                              |                |                       |                                                                         | <ul> <li>TPUE - Hvi Man. : Current Vallage (12.09 V) IN &lt;11.650(12.880) V (4. 12. 2012/8.21.3)</li> </ul>                                                                                                    |
| Sent Emails - Responses to DM queries<br>Not Sent Emails - Disabled                                             | 5. Dec 2012<br>Wed, 15:38.11 | 0 <b>+ 0</b> ÷ | Wiesto na dieku<br>W2 | Free Space D.1 = 67.78 GB                                               | FAL - because at least one condition is false<br>FALSE - Free Space on "C.V" (67.78 GB) < 10 GB                                                                                                    |
| Not Sent Emails - Failed                                                                                        | 5. Dec 2012                  | 0 🔸 🗎 🐥        | aktivita disku        | Disk Activity = 3%                                                      | DK - because all conditions are true                                                                                                    |
| Store and a second second second second second second second second second second second second second second s | Wed, 15:38:11                |                | 'W'3                  |                                                                         | TRUE - Disk Activity ***(3%) < 80%                                                                                                    |
| U History                                                                                                    | 5. Dec 2012                  | 0 -            | CPU usage             | CPU System = 11%                                                        | FAIL - because at least one condition is false                                                                                                    |
| Executed Tasks<br>Extended Execution Children on History                                                        | Wed, 15:39.11                |                | W4                    | -                                                                       | FALSE - CPU Usage "System" (11%) > 80%                                                                                                    |
| Watches History                                                                                                 | 5. Dec 2012                  | 0 -            | Hiesto na dieku       | Free Space D/v = 67.79 GB                                               | DK - because all conditions are true                                                                                                    |
| Surface Index                                                                                                   | Wed, 15:39.41                | • • • •        | 'w/2                  |                                                                         | <ul> <li>TRUE - Free Space on "C:\" (67.79 GB) &gt; 10 GB</li> </ul>                                                                                                    |
| Network Into                                                                                                    | 5 Dec 2012                   |                | altinite diska        | Dist Articles - 100%                                                    | Edit - because at least one compliants false                                                                                                    |
| Waiting Tasks History                                                                                           | Wed, 15:39.41                | • • • •        | W3                    | Decouvery - Intera                                                      | EALSE - Disk Activity *** (100%) < 80%                                                                                                    |
| Execution Fails                                                                                                 | E D 2012                     |                | 0041                  | 2011 0                                                                  |                                                                                                    |
| Modules logs                                                                                                    | 5. Dec 2012<br>Wed, 15:39.41 | 9 <b>* •</b> ÷ | W4                    | LPU System = 1.4                                                        | <ul> <li>TRUE - CPU Usage "System" (1%) &lt; 80%</li> </ul>                                                                                                    |
| C-BackupPlus Logs                                                                                               | E D                          |                |                       | D14 4-412 - 4004                                                        | Full because the deep on Dire is the                                                                                                    |
| C-Invage Loop                                                                                                   | 5. Dec 2012<br>Wed, 15:00:11 | a 🕹 🍦 🕂        | activita dicku        | Disk Activity = 1002                                                    | <ul> <li>FAIL - Decaute at least one condition is raise</li> <li>FAILSE, Diek Artiser (*** H002) / 900;</li> </ul>                                                                                                    |
| E-vmeBackup Loos                                                                                                |                              |                | and a                 |                                                                         | <ul> <li>Conversion of the second second s</li></ul>                                                                                                    |

# Image: Zobrazenie aktuálneho logu z watches

To view older logs, go to the section Watches History, as it's shown on the next image

| MonitorConsole                                                                                                    |                                                                                                    |                                                                                                |                                  |                                                                                                    | 19. A 19. A |                                                                                                    |
|----------------------------------------------------------------------------------------------------|----------------------------------------------------------------------------------------------------|------------------------------------------------------------------------------------------------|----------------------------------|----------------------------------------------------------------------------------------------------|----------------------------------------------------------------------------------------------------|----------------------------------------------------------------------------------------------------|
| C-Monitor Tools Help                                                                                                    |                                                                                                    |                                                                                                |                                  | Watches                                                                                                    | History                                                                                                    | 5                                                                                                    |
| © Settings                                                                                                    | 🖪 🖬 🖬 🖄 🖊                                                                                                    | A Film                                                                                         |                                  | 73                                                                                                    |                                                                                                    |                                                                                                    |
| Scheduler                                                                                                    | Date Time 🔻                                                                                                    | Description                                                                                    |                                  |                                                                                                    |                                                                                                    |                                                                                                    |
| Watches                                                                                                    | 2012.12.04 00.19:20.650<br>2012.12.02 23:18:21:698<br>2012.11.20 02:09:49.147                                                                                                    | Watches Lo<br>Watches Lo                                                                       | 9                                |                                                                                                    |                                                                                                    |                                                                                                    |
| C-Monitor Runtime Information                                                                                                    | 2012.11.29 16:32:39:979                                                                                                    | Watches Lo                                                                                     | 9                                |                                                                                                    |                                                                                                    |                                                                                                    |
| Waiting Tasko<br>Running Tasko<br>Watches Blate<br>Watches Dunent Log<br>E-Monito Dunent Log<br>System Pluntime                                                                                                    | 2012.11.27 07.34.07.093<br>2012.10.19 09.04.26.876<br>2012.10.16 14.33.19.525<br>2012.10.06 08.48.18.536<br>2012.09.05 08.36.28.975<br>2012.09.01 19.04.46.552<br>2012.09.01 19.04.46.552 | Watches Lo<br>Watches Lo<br>Watches Lo<br>Watches Lo<br>Watches Lo<br>Watches Lo<br>Watches Lo | 9<br>9<br>9<br>9<br>9            |                                                                                                    |                                                                                                    |                                                                                                    |
| 🖸 Emails                                                                                                    | 11/521 4.12.2012.0.19:20                                                                                                    | Conpressed. (5                                                                                 | <br>88 Bijkes / 2054 Bijkes), Wa | tohes Log                                                                                                    |                                                                                                    |                                                                                                    |
| Envalo from Tacks, Watches waiting for service                                                                                                    | Sunnay Test TestSe                                                                                                    | 0000                                                                                           |                                  |                                                                                                    |                                                                                                    |                                                                                                    |
| Received, processed Envalo                                                                                                    | Date Tires St                                                                                                    | ate Change                                                                                     | Name / Shot Name                 | Value                                                                                                    | State Description                                                                                                    |                                                                                                    |
| Enalle valling for rending<br>Enalle - All (rehout valing for sending)<br>Senk Enalls - C-Moniko System Nessage<br>Senk Enalls - Dies and System tasks Pier<br>Senk Einalle - Responses to Gruppeles<br>Not Senk Einalle - Disabled | 2. Dec 2012<br>Sun. 2323 27                                                                                                    | •••                                                                                            | nonitaing<br>WI                  | DPU Core #0 = 50<br>DPU Core #1 = 53<br>HDD S1990042 045 = 29<br>HDD S1990042 045 = 29<br>Durent Volage = 12                                                                      | TC         DK         because all conditions are f           TC         TRUE - Hwi Moni: CPU Con           TC         TRUE - Hwi Moni: CPU Con           TC         TRUE - Hwi Moni: CPU Con           TC         TRUE - Hwi Moni: CPU Con           TC         TRUE - Hwi Moni: CPU Con           TRUE - Hwi Moni: CPU Con         TRUE - Hwi Moni: CPU Con           TRUE - Hwi Moni: Concert W         TRUE - Hwi Moni: Concert W                                                                                                    | nue<br>#0(50 °C) < 68 °C [2, 12, 2012 23:23 17]<br>#1(55 °C) < 68 °C [2, 12, 2012 23:23 17]<br>\$50042045 [25 °C) < 55 °C [2, 12, 2012 23:23 17]<br>\$50042045 [25 °C) < 55 °C [2, 12, 2012 23:23 17]<br>\$50042045 [25 °C) < 55 °C [2, 12, 2012 23:23 17]<br>\$50042045 [25 °C) < 55 °C [2, 12, 2012 23:23 17]<br>\$50042045 [25 °C) < 55 °C [2, 12, 2012 23:23 17]<br>\$50042045 [25 °C) < 55 °C [2, 12, 2012 23:23 17]<br>\$50042045 [25 °C) < 55 °C [2, 12, 2012 23:23 17]<br>\$50042045 [25 °C) < 55 °C [2, 12, 2012 23:23 17]<br>\$50042045 [25 °C) < 55 °C [2, 12, 2012 23:23 17]<br>\$50042045 [25 °C) < 55 °C [2, 12, 2012 23:23 17]<br>\$50042045 [25 °C) < 55 °C [2, 12, 2012 23:23 17]<br>\$50042045 [25 °C) < 55 °C [2, 12, 2012 23:23 17]<br>\$50042045 [25 °C) < 55 °C [2, 12, 2012 23:23 17]<br>\$50042045 [25 °C) < 55 °C [2, 12, 2012 23;23 17]<br>\$50042045 [25 °C) < 55 °C [2, 12, 2012 23;23 17]<br>\$50042045 [25 °C) < 55 °C [2, 12, 2012 23;23 17]<br>\$50042045 [25 °C) < 55 °C [2, 12, 2012 23;23 17]<br>\$50042045 [25 °C) < 55 °C [2, 12, 2012 23;23 17]<br>\$50042045 [25 °C) < 55 °C [2, 12, 2012 23;23 17]<br>\$50042045 [25 °C) < 55 °C [2, 12, 2012 23;23 17]<br>\$50042045 [25 °C) < 55 °C [2, 12, 2012 23;23 17]<br>\$50042045 [25 °C] < 55 °C [2, 12, 2012 23;23 17]<br>\$50042045 [25 °C] < 55 °C [2, 12, 2012 23;23 17]<br>\$50042045 [25 °C] < 55 °C [2, 12, 2012 23;23 17]<br>\$50042045 [25 °C] < 55 °C [2, 12, 2012 23;23 17]<br>\$50042045 [25 °C] < 55 °C [2, 12, 2012 23;23 17]<br>\$50042045 [25 °C] < 55 °C [2, 12, 2012 23;23 17]<br>\$500405 [25 °C] < 55 °C [25 °C] < 55 °C [25 °C] |
| Not Serk Einalls - Failed<br>History<br>Executed Tasks<br>C-Monitor Execution. C-Monitor Log History<br>Watches History                                                                                                    | 3. Dec 2012<br>Mon. 15:23:24                                                                                                    | • • •                                                                                          | nonitaing<br>Wi                  | DPU Core #0 = 67<br>DPU Core #1 = 68<br>HDD \$1990042 D45 = 40<br>HDD \$1990042 D45 = 40<br>Durent Voltage = 12                                                                   | TC         FAIL - becaute at least one can           TC         TRUE - Hwi Man, I CPU Can           TC         FAUE - Hwi Man, I CPU Can           TC         FAUE - Hwi Man, I CPU Can           TC         TRUE - Hwi Man, I COD ST1           48 V         TRUE - Hwi Man, I COD ST1           TRUE - Hwi Man, I Current V                                                                                                    | Skonis Falve<br>#0(5770(<6870(3,12,201215/23,15)<br>#1(9870)<6870(3,12,201215/23,15)<br>\$50042045(4070)<5570(3,12,201215/23,15)<br>\$50042045(4070)<5570(3,12,201215/23,15)<br>\$50042045(4070)<570(3,12,201215/23,15)<br>\$50042045(4070)<570(3,12,201215/23,15)<br>\$50042045(4070)<570(3,12,201215/23,15)<br>\$50042045(4070)<570(3,12,201215/23,15)<br>\$50042045(4070)<570(3,12,201215/23,15)<br>\$50042045(4070)<570(3,12,201215/23,15)<br>\$50042045(4070)<570(3,12,201215/23,15)<br>\$50042045(4070)<570(4,15,001212,15)<br>\$50042045(4070)<570(4,15,001212,15)<br>\$50042045(4070)<570(4,15,00121,15)<br>\$50042045(4070)<570(4,15,00121,15)<br>\$50042045(4070)<570(4,15,00121,15)<br>\$50042045(4070)<570(4,15,00121,15)<br>\$50042045(4070)<570(4,15,00121,15)<br>\$50042045(4070)<570(4,15,00121,15)<br>\$50042045(4070)<570(4,15,00121,15)<br>\$50042045(4070)<570(4,15,00121,15)<br>\$500420000000000000000000000000000000000                                                                                                    |
| System Info<br>Network Info<br>Wating Table History<br>Execution Falls<br>Modules logs<br>C-BardoupPisc Loge<br>C-Insee on                                                                                                    | 3. Dec 2012<br>Hos. 15/24/24                                                                                                    | • ● 수                                                                                          | estions<br>W1                    | DPU Cove #0         = 63           DPU Cove #1         = 62           HDD 51390042 D45         = 40           HDD 51390042 D45         = 40           Current Volage         = 12 | C DK - because all conditions are 1     C TRUE - Hw Mon : CPU Con     TC TRUE - Hw Mon : CPU Con     C TRUE - Hw Mon : CPU Con     C TRUE - Hw Mon : HDD STI     AB V TRUE - Hw Mon : HDD STI     TRUE - Hw Mon : Current V                                                                                                    | hue<br>#0(65 °C) < 68 °C (3, 12, 2012 15/24 15)<br>#1 (62 °C) < 68 °C (3, 12, 2012 15/24 15)<br>850042045 (40 °C) < 55 °C (3, 12, 2012 15/24 15)<br>850042045 (40 °C) < 55 °C (3, 12, 2012 15/24 15)<br>98094 (12,48 °V) (1 < 15, 550 °C (3, 12, 2012 15/2 15/2<br>98094 (12,48 °V) (1 < 15, 550 °C (3, 12, 2012 15/2 15/2 15/2 15/2 15/2 15/2 15/2 15                                                                                                    |
| C-mage Logs<br>C-mayBackup Logs *                                                                                                    | × 🔤                                                                                                    |                                                                                                |                                  |                                                                                                    |                                                                                                    | ,                                                                                                    |

Image: Zobrazenie histórie stavov watches

#### Current Log from Watches viewed via CM portal

Log from watches can be viewed on CM portal in the section *Presentation and Evaluation -> Watches* (Online Monitoring) -> select a concrete watch through the upper filter and click on its name, as

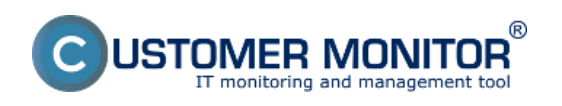

# Watches states and logs

Published on Customer Monitor (https://www.customermonitor.eu)

# displayed on the following image.

|                                                                      |                       |                                       |                                       | 🖬 🔚 🖬 Úvod                                    | ný prehľad 🛛 🧕         | Kredit 🥇 Manua      | d 🙂 Ochläsiť                        |
|----------------------------------------------------------------------|-----------------------|---------------------------------------|---------------------------------------|-----------------------------------------------|------------------------|---------------------|-------------------------------------|
|                                                                      | Admin zóna            | Prehliadanie a<br>Vyhodnotenie Gustor | mer Desk Communicato                  |                                               |                        | Operátor: lileno op | erátora 🕜                           |
| Zbelf viello 🕈 Rozbelf viello                                        | 📕 Watches (           | Online monitoring)                    |                                       |                                               |                        |                     | ? a.                                |
| Upozomenia                                                           | Spoločnosť            | Počítal &                             | Zoradiť podľa CM-D 📼                  | Zoradii' Watches podi                         | a Rozvitu 📼            |                     |                                     |
| Paruchy                                                              | Meno Watchu           | Current status                        | Zoradit'ako Vzostupne 💌               | Zoradit' Watches also                         | Vzostupne 💌            | Hladat              | ×                                   |
| Poruchy na počítačoch                                                | Operator              | Zobraziť Pod sebou                    | 💌 🗹 True 🗹 Palae 🗹 Unknown            | Vypnuté watche 🖂                              | Len online PC          |                     |                                     |
| - Zobrazenia                                                         | Zoznam watches [ zobr | szená 1 položka )                     |                                       |                                               |                        | Report z porúch     | Watches 🗎                           |
| Zóny<br>Watches (Online monitoring)<br>Počítače                      | Stav Meno             | Hodnota                               | Posledná Podmianky k u<br>zmena stavu | rčeniu stavu <u>CM-ID</u><br>počita           | la počitača v<br>sieti | Umiestnenie         | Pasl.<br>online<br>spojenie s<br>CM |
| Online informácie<br>Internet bandwidth monitor<br>Zmeny na počítači | • zaťaženie diskr     | Disk Activity<br>6%±29                | 14. Dec 2012<br>14.42.31<br>90%       | conditions are true<br>ctivity = (5%) < SEAND | 05 JURAJ-HP            | Topolova            | 14. Dec 2012<br>14:42:53 Editorat   |

Image: Vstup do zobrazenie Logu z Watchu

In the next window, choose the time period for which you want the log from the Watch's process to be displayed. In case there's more Watches for the same device, select one whose history you want to view, and press the button *Show*. By clicking on the button *Show graph*, you'll also see the Watch's course history as a graph.

|                                                 |                                                            |                                                         |                    | *                     | 🚬 🔤 Úvodn             | i prehľad 🛛 🗲 Kredit                               | 🎙 Manual 🖕                                          | Odhlásiť  |  |  |
|-------------------------------------------------|------------------------------------------------------------|---------------------------------------------------------|--------------------|-----------------------|-----------------------|----------------------------------------------------|-----------------------------------------------------|-----------|--|--|
|                                                 | Admin zóna                                                 | Prehliadanie a<br>Vyhodnotenie                          | Customer Desk      | Communicator          |                       | ot                                                 | perátor: Meno operátora                             | C         |  |  |
| - Zhalff eletto - * Rozhalff eletto             | 📕 Watches                                                  | (Online monitorin                                       | g)                 |                       |                       |                                                    |                                                     | ? Q.      |  |  |
| Upozomenia                                      | Spoločnosť                                                 | Počítač &                                               | Zora               | dit'podfa CM-D 💌      | Zoradiť Watches podľa | Rozvitu 📼                                          |                                                     |           |  |  |
| Paruchy                                         | Meno Watchu                                                | Cucrent statue                                          | Zora               | dit'ako Vzostupne 💌   | Zoradit' Watches also | Vzostupne 💌                                        | HFadat                                              | ×         |  |  |
| História porúch<br>Poruchy na počítačoch        | Operator                                                   | Vyberiete si wa                                         | tch sebou 💌 🗷 m    | ue 🗹 Palae 🗹 Unknown  | 🗹 Vypnuté watche 🖂 L  | en online PC                                       | dožnosť zobraziť                                    |           |  |  |
| - Zobrazenia                                    | História watches                                           | 5                                                       |                    |                       |                       | (                                                  | gaf                                                 | • 1       |  |  |
| Ζόπγ                                            | Watch                                                      | ruðtie disku                                            | Zobrazif     zmeny | 🗖 Stavu 🗖 Podmier     | nky Zobraziť          | Zobraziť graf                                      | ·                                                   |           |  |  |
| <u>Watches (Online monitoring)</u><br>Počítoče  | Zobrazif Dd 13.12.2012 00:00 dd Staw watchu Všetky stovy 💌 |                                                         |                    |                       |                       |                                                    |                                                     |           |  |  |
| Online informácie<br>Internet bandwidth monitor | Podmianky<br>(z poel, vzorky) III Dist, Activity           |                                                         |                    |                       |                       |                                                    |                                                     |           |  |  |
| Zmeny na počítači                               | Počítač SEANBOB - J                                        | Počítoč SEANBOB - JURAJ-HP - Juraj IT Services, s.no. • |                    |                       |                       |                                                    |                                                     |           |  |  |
| Foto dokumentácia                               | Stav I                                                     | Vieno Hodnota                                           | ć                  | as zaznamenania       | Dátum zmeny stavu     | Podmienky k urče                                   | niu stavu                                           |           |  |  |
| <ul> <li>Manažerské informácie</li> </ul>       | 3 <b>•</b> 3                                               | yulitie disku Disk A                                    | Adëvity<br>185     | 14. Dec 2012 14:37:31 | 14. Dec 2012 14:37:31 | OK - because all conditi<br>TRUE - Disk Activity 1 | one are true<br>" (6%) < 70%                        |           |  |  |
| Reporty<br>Prenesené dáta na ADSL a FW          | 2 🔶 🕯                                                      | yulitie disku Disk /<br>100                             | Activity<br>Mi±5   | 14. Dec 2012 14:30:31 | 14. Dec 2012 14:38:31 | FAL - because at least o<br>FALSE - Disk Activity  | me condition is false<br>(100%) < 70%               |           |  |  |
|                                                 | 3 🔶 v                                                      | ryužite disku Disk A<br>57                              | Activity<br>445    | 14. Dec 2012 14:35:31 | 14. Dec 2012 14:35:31 | OK - because all conditi<br>TRUE - Disk Activity   | ins are true<br>Využitie disku" (5%) < 70%          |           |  |  |
|                                                 | 4 <b>e</b> v                                               | ryužite disku Disk /<br>31                              | Activity<br>485    | 14. Dec 2012 14:35:01 | 14. Dec 2012 14:35:01 | FAIL - because at least<br>FALSE - Disk Activity   | ane condition is false<br>"monitoring HW na NB" (31 | (i) > 70% |  |  |

# Image: Log z Watches Date: 10/28/2012Images:

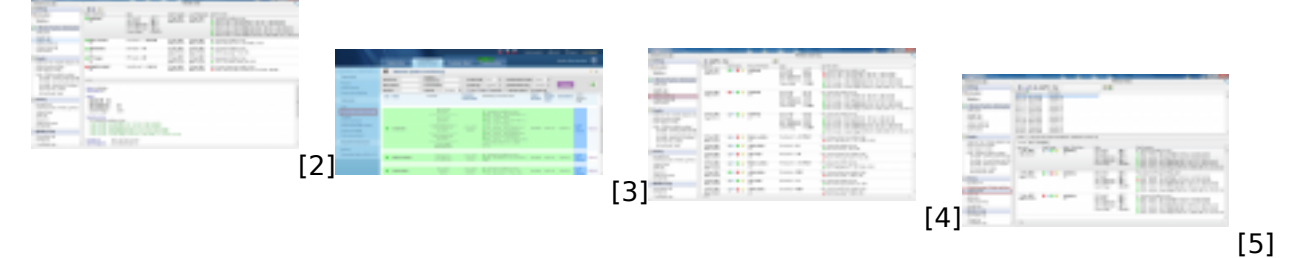

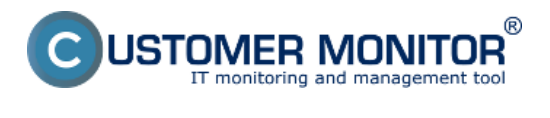

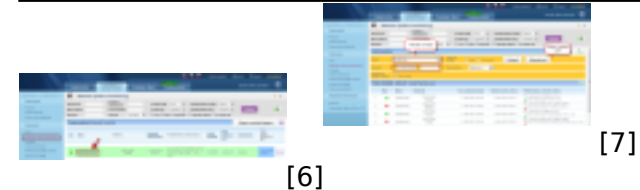

# Links

[1] https://www.customermonitor.eu/how-cm-works-0/monitoring-and-diagnostics/introduction-setup-online-monitoring-watches

[2] https://www.customermonitor.eu/sites/default/files/watch%20state%202.png

[3] https://www.customermonitor.eu/sites/default/files/watches%20stavy.png

[4] https://www.customermonitor.eu/sites/default/files/watches%20current%20log.png

[5] https://www.customermonitor.eu/sites/default/files/watches%20history\_0.png

[6] https://www.customermonitor.eu/sites/default/files/zobrazenie%20historie%20watchu.png

[7] https://www.customermonitor.eu/sites/default/files/cmonitor%20watch%20current%20log.png